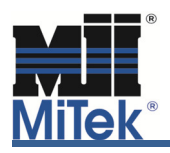

Today, metal plate connected wood trusses are widely used in single family, multi-family, residential, commercial and agricultural construction. They can be designed in almost any shape and size, restricted only by manufacturing capabilities, shipping limitations and handling considerations. As the use of trusses has increased, so has the frequency of truss damage and modifications to correct for geometric errors and homeowner's preferences. Since trusses and types of damage to them vary greatly, each repair detail is prescribed on a case-by-case basis. The design of a realistic repair for each situation relies heavily on the knowledge of field conditions and available materials. For these reasons, truss engineers need as much information as possible. The two different Link Features described below will allow you to send repairs more conveniently and helps MiTek Engineers return jobs faster, and with greater practicality.

## Option 1.

Login into MiTek Link and follow the same usual steps for sending the job. Regardless of the type of repair, MiTek Engineers always need .TRE file(s) of original truss(s).

On the second screen, enter comments for the engineer. This is a good place to add a note stating who to contact should any question arise, and to provide information about a needed repair. Please do not use the "W1, T1, ..." member designations as they tend to vary from one computer to another. To avoid any confusion, we recommend sending marked up PDF files to provide a better understanding of the damage to the truss or modifications that need to be done. There is no need to send a separate email or fax to accomplish this, since additional files may be sent along with .TRE file(s) through Link.

After adding notes on the second screen, click Continue and move to the next screen. On the bottom of the third screen, click on the Filter button shown in Figure 1.

| Image: Second Second | • > >>           | Version 7.4 Ganadam I.50 Wood<br>Version 7.5 Ganadam I.50 Wood<br>Version 7.6 Ganadam I.50 Wood<br>Version 4.2 Ganadam IV50 Wood<br>Version 5.1 Ganadam IV50 Wood<br>Version 5.2 Ganadam IV50 Wood<br>Version 5.2 Ganadam IV50 Wood<br>Version 6.2 Ganadam IV50 Wood |
|----------------------------------------------------------------------------------------------------|------------------|----------------------------------------------------------------------------------------------------|
| © Une Regard Uplend<br>C Une Absende Uplend<br><u>60</u> c0cm/gambon<br><u>60</u> c0cm/gambon<br><u>60</u> c0cm/gambon                                                                                                    | Decoglion (2000) |                                                                                                    |

Figure 1 (Third Page in Link)

| By checking on the "Show non-truss files" option, all files<br>types will become visible. You may then add other file types<br>to be sent. For example, you may need to include a PDF, JPEG,<br>Word Doc, etc The receiving engineer will be able to select<br>and review those documents along with the truss file(s). | Filters       Truss Filters       Exclude Gable Trusses       Exclude Valley Trusses       Exclude Trusses with Span less than:       09-00-00       Show non-truss files       Show PCL Files |
|----------------------------------------------------------------------------------------------------|----------------------------------------------------------------------------------------------------|
| Figure 2 (Filter Options)                                                                                                    | OK Cancel                                                                                                    |

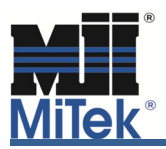

## Option 2 (recommended).

A second means to deliver information to the MiTek Design Engineer is by utilizing the Link feature "Alternate Repair Information". The use of this feature not only negates the need to send separate emails or faxes, but also makes it easier to remember important repair details that need to be communicated to the Engineer. You can effortlessly attach documents, specify lumber to be used in the repair, and denote field conditions (i.e. the truss is accessible from one face only).

This feature is turned on by default but can easily be turned off in "Send Defaults" if desired by unchecking the box shown in Figure 3.

| Home<br>Jobs Functionalities<br>Send Jobs<br>Search for Jobs<br>Engineer's Certificate                                                                  | Selected Countries:                                                | United States □ Canada     Submit Country Changes                                                                                                    |                    |  |  |  |
|----------------------------------------------------------------------------------------------------|--------------------------------------------------------------------|----------------------------------------------------------------------------------------------------|--------------------|--|--|--|
| Setup<br>Send Defaults<br>Mx Account<br>Change Password<br>Delivery Addresses<br>Security Code<br>Administration<br>Accounts<br>Companies<br>Job Groups | Type:<br>Paper Delivery:<br>Electronic Delivery:<br>Print options: | als ✓ Cover Letter Copies: I ✓ Seals Copies: I ✓ Use Alternate Repair Information Page Alternate Repair Information Page Alternate Repair Information Page Fax ⊘ Notify via E-mail Cutting Output                               |                    |  |  |  |
|                                                                                                    | Required Seals:<br>Engineering Office:<br>Sending From:            | State         Cover Letter<br>Wat files # John Jainst         Regular Seal         Wet Seal         Raised Seal         Orig           Select a State         Default <td< td=""><td>inal Signature Add</td></td<>              | inal Signature Add |  |  |  |
|                                                                                                    | PDF Extraction:<br>PDF Generation:                                 | Ise the following path as the place to extract PDF of seals:  PDF in ZIP file Not Specified Extract PDF to job path Extract PDF to a specific directory: Generate both separate and combined PDF files Return TRE files Extract | Browse             |  |  |  |

Figure 3 (Send Defaults Page)

Also, under "Send Defaults," you can set up contact information, default lumber and gusset materials that the engineer should utilize for repairs if possible. All other options are job specific and are therefore, grayed out under "Send Defaults" and will be entered when sending in each Repair job.

If you select "Use Alternate Repair Information" and are sending in a Repair, you will see the menu shown in Figure 4 on the second Send Page instead of the typical Comments Page:

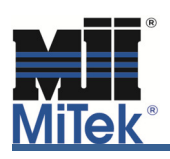

| 3. Alternate Repair Information                                                                                                    |                                             |                   |                                                                                                    |                                                                                                    |                  |                    |            | ×                |
|----------------------------------------------------------------------------------------------------|---------------------------------------------|-------------------|----------------------------------------------------------------------------------------------------|----------------------------------------------------------------------------------------------------|------------------|--------------------|------------|------------------|
| Additional Contact Information Name Phone                                                                                                    |                                             |                   |                                                                                                    |                                                                                                    |                  |                    |            |                  |
| Attach PDF                                                                                                    |                                             | <u>_</u>          | Field Conditions (Ple                                                                                     | ase add other o                                                                                                    | condition<br>Yes | is to the<br>No    | comme<br>? | ents)            |
| Type of Repair<br>C Break in member<br>C Stub<br>C Damaged Plate at Joint<br>C Loading Change<br>C Hole/Notch in member<br>C Truss Modifications<br>C Other | Please attach a PDF to<br>details of repair | show the          | Truss H<br>Both side<br>Roof/Fk<br>Ce<br>Chase can<br>Mechanicals/Plumt<br>Additional beari<br>Scab truss | has been set<br>s accessible<br>por decking<br>siling applied<br>be covered<br>ping in place<br>ing available<br>is an option |                  |                    | •<br>•     |                  |
| Place comments and additional info                                                                                                    | rmation below                               |                   | Field pre                                                                                                 | ess available                                                                                                    | 0                | 0 (                | ĩ          |                  |
|                                                                                                    |                                             |                   |                                                                                                    |                                                                                                    |                  |                    |            |                  |
| - Available Dimensional Lumber (#2                                                                                                    | 2 or Better)                                |                   | Available Sheath                                                                                          | ing and Other M                                                                                                    | Material         |                    |            |                  |
| I ♥ SPF I 2×4 I<br>I HF I 2×4 I<br>I DF I 2×4 I<br>I DF I 2×4 I                                                                                             | 7 2×6                                       | ×10<br>×10<br>×10 | OSB     Plywood     LVL Materia                                                                           | <ul> <li>☐ 7/16"</li> <li>☑ 7/16"</li> <li>al is Available</li> </ul>                                                         |                  | 15/32''<br>15/32'' | <u>م</u>   | 23/32"<br>23/32" |
| □ SP □ 2×4 □                                                                                                    | 2×6 🗖 2×8 🗖 2                               | ×10               |                                                                                                    |                                                                                                    |                  |                    |            | ОК               |

Figure 4 (Link Repair Page)

This menu page is where you can relay repair details and comments, attach documentation, and make modifications to the requested repair materials to use. When using the radial buttons for "Types of Repair," other options appear to ensure that the Engineering Department has all required information. These are common pieces of information that MiTek Engineers need to properly create the repair designs. This reduces the time it takes to return the final and correct repair design.

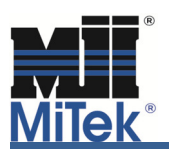

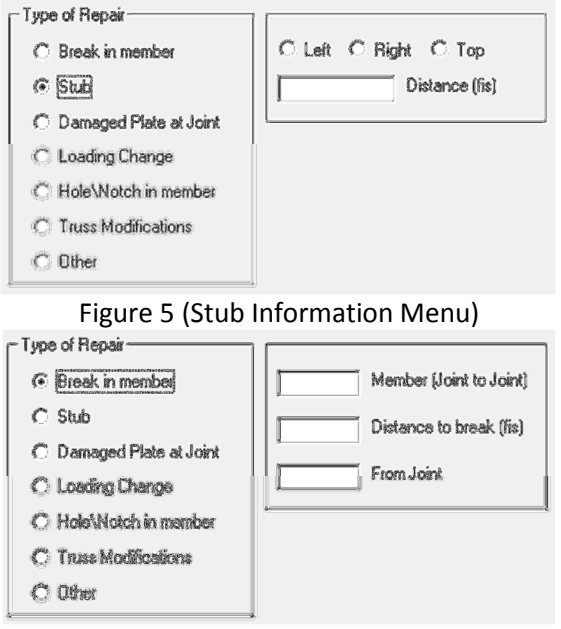

Figure 6(Break Information Menu)

Please note: Any comments added will not be read until the job is opened by a MiTek Engineer. Should a rush be required, please email or call the assigned MiTek Engineer or MiTek Engineering's administrative assistant to notify them of the unique prioritization of the specific job. Otherwise, work is performed via "first in first out" prioritization.

Lastly, if it is necessary to forward the repair design to other parties such as sales staff, another designer, or other staff member, multiple email addresses may be added to the MiTek Link User Account. The "Your Job is Ready to Download" email will be sent to all addresses that are included in the Link User Account. To enter multiple addresses, enter them as show below by separating addresses with a comma or semicolon.

Examples: jane.doe@xyz.com, john.doe@xyz.com or bsmith@wxyz.com; djones@wxyz.com

We are confident that you will find these tools to be helpful. For additional information, or if you have questions on these features, please contact MiTek Engineering or MiTek Technical Support.